# ZOOM 参加方法&操作方法

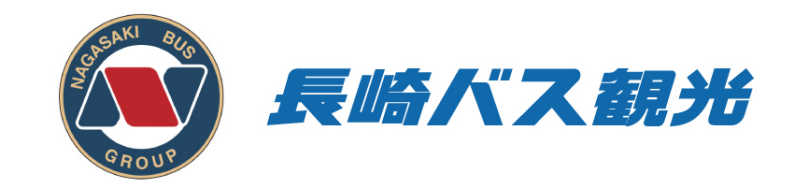

# 【目次】

| 1. | はじめに               | • | ٠ | • | <b>P3</b> |
|----|--------------------|---|---|---|-----------|
| 2. | ZOOMのオンラインバスに乗車しよう | • | ٠ | ٠ | P4        |
| 3. | オンラインバスを操作しよう      | • | • | • | P12       |
| 4. | 表示方法を変更しよう         | • | ٠ | • | P16       |
| 5. | オンラインバスを下車しよう      | • | • | ٠ | P18       |
| 6. | メールのURLから参加できない場合  | • | • | • | P19       |

【はじめる前にお使いのパソコンをご確認ください】

- パソコンのカメラ/オーディオ機能(スピーカー・マイ ク)が正しく作動しているか確認してください。
- ②パソコンにカメラ/オーディオ機能がない場合、スマート フォンなどの他の端末をご利用ください。
- ③パソコン本体の音量が出ているか確認してください。

【はじめる前にお使いのパソコンをご確認ください】

- ④ マイクがついているイヤホンでもご利用できます。
- ⑤ パソコンでは仮想背景(バーチャル背景)は基本的に お使いいただけません。

⑥ ご乗車前にパソコンへZoomをインストールしてください。

ご乗車の3日前までに

右記のようなメールが届きます。

「★オンラインバスに乗車する」の

下にあるURLをクリックしてください。

長崎 花子様

この度は、ご利用いただき誠にありがとうございます。 長崎バス観光の古堅と申します。

ご予約いただきましたオンラインバスツアーの乗車URLをお送りいたします。 下記URLにツアー開始10分前までにご乗車ください。

★オンラインバスに乗車する <u>https://us02web.zoom.us/j/88586254183?pwd=ZHM5K3p4eUhaWjFQa1NoTGZK</u>

ミーティングID: 885 8625 4183 パスコード: 259953

★ご乗車日時 2021/03/05(金)11:00~

このメールが到着後、Zoomの接続に問題が無いか、 弊社スタッフからご連絡差し上げます。 お手数ではございますが、接続の確認のほどよろしくお願いいたします。

※メールの文面は多少異なります

右のように 「zoom.usを開きますか?」と 表示されますので

「zoom.usを開く」をクリックします。

| zoom.us を開きますか?                                  |       |             |  |  |  |  |
|--------------------------------------------------|-------|-------------|--|--|--|--|
| https://us02web.zoom.us がこのアプリケーションを開く許可を求めています。 |       |             |  |  |  |  |
| □ us02web.zoom.us でのこのタイプのリンクは常に関連付けられたアプリで開く    |       |             |  |  |  |  |
|                                                  |       |             |  |  |  |  |
|                                                  | キャンセル | zoom.us を開く |  |  |  |  |
|                                                  |       |             |  |  |  |  |

※Windows では「Zoom Meetingを開く」と表示されます

「ビデオプレビュー」が表示されます。 「<mark>ビデオオンで参加</mark>」をクリックします。

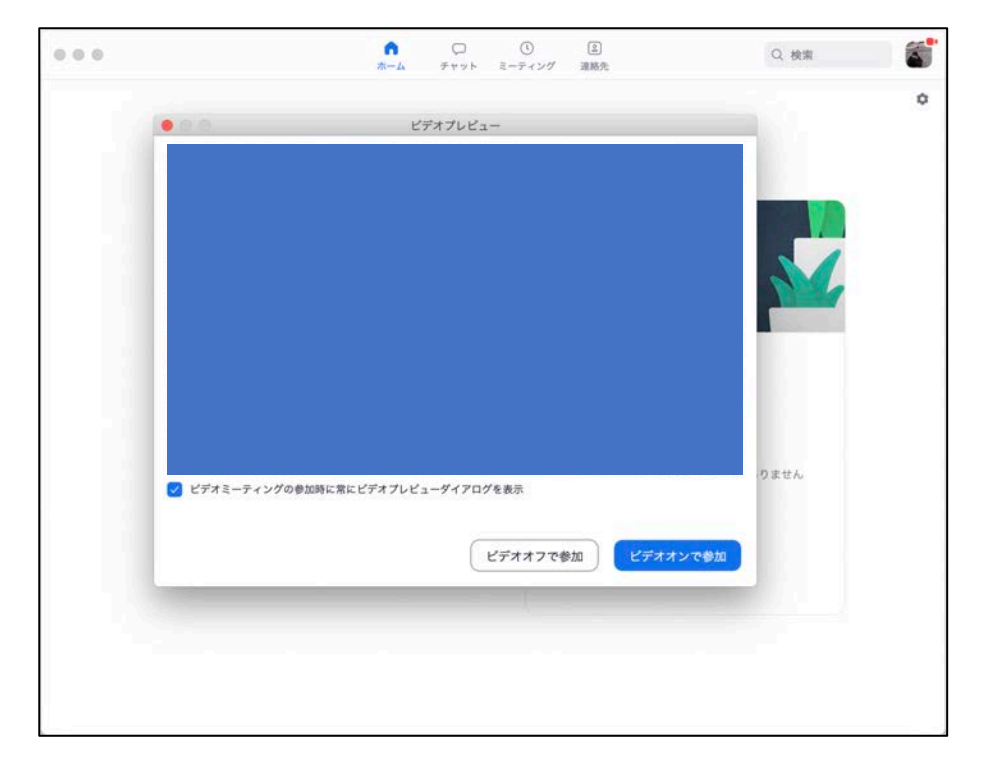

右のような画面が表示されますので そのままお待ちください。

にはオンラインバスツアーの

ツアータイトルが表示されています。

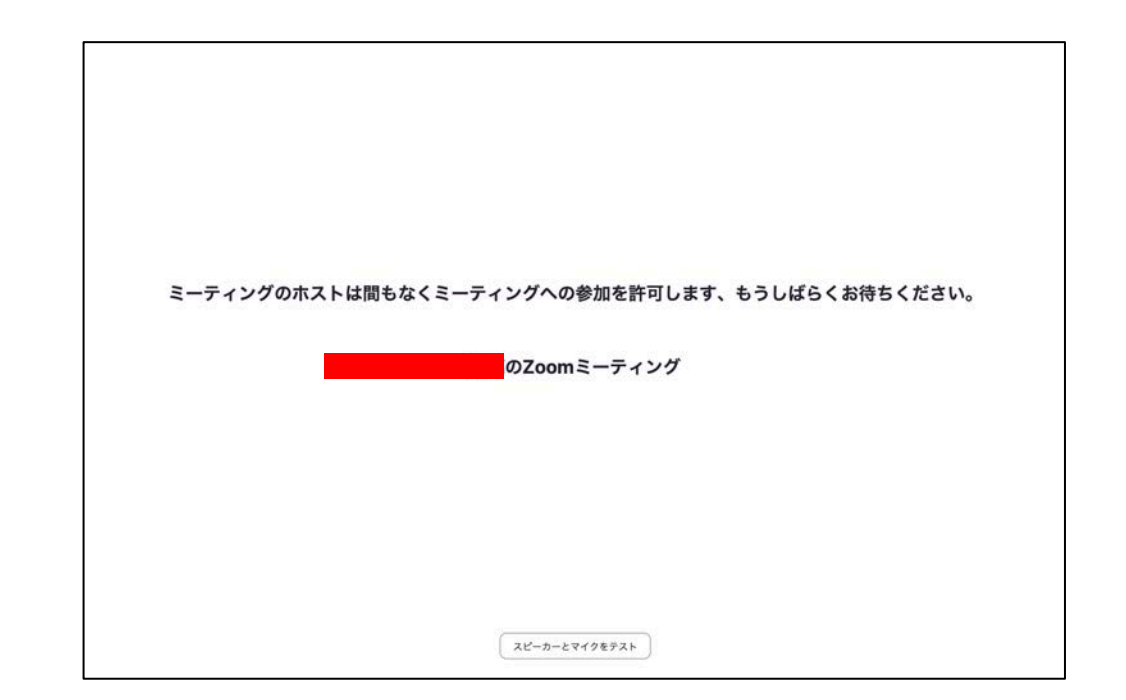

「コンピューターオーディオに 参加する」をクリックします。

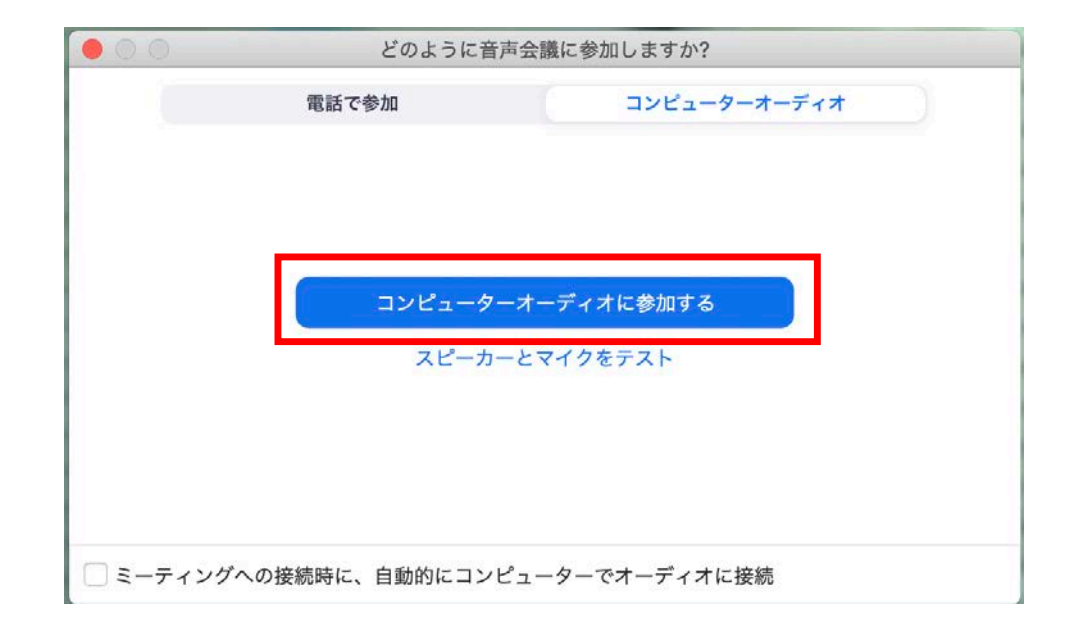

- ・ミュート解除
- ・ビデオの開始

となっている場合、クリックして

- ・ミュート
- ・ビデオの停止

にしてください。

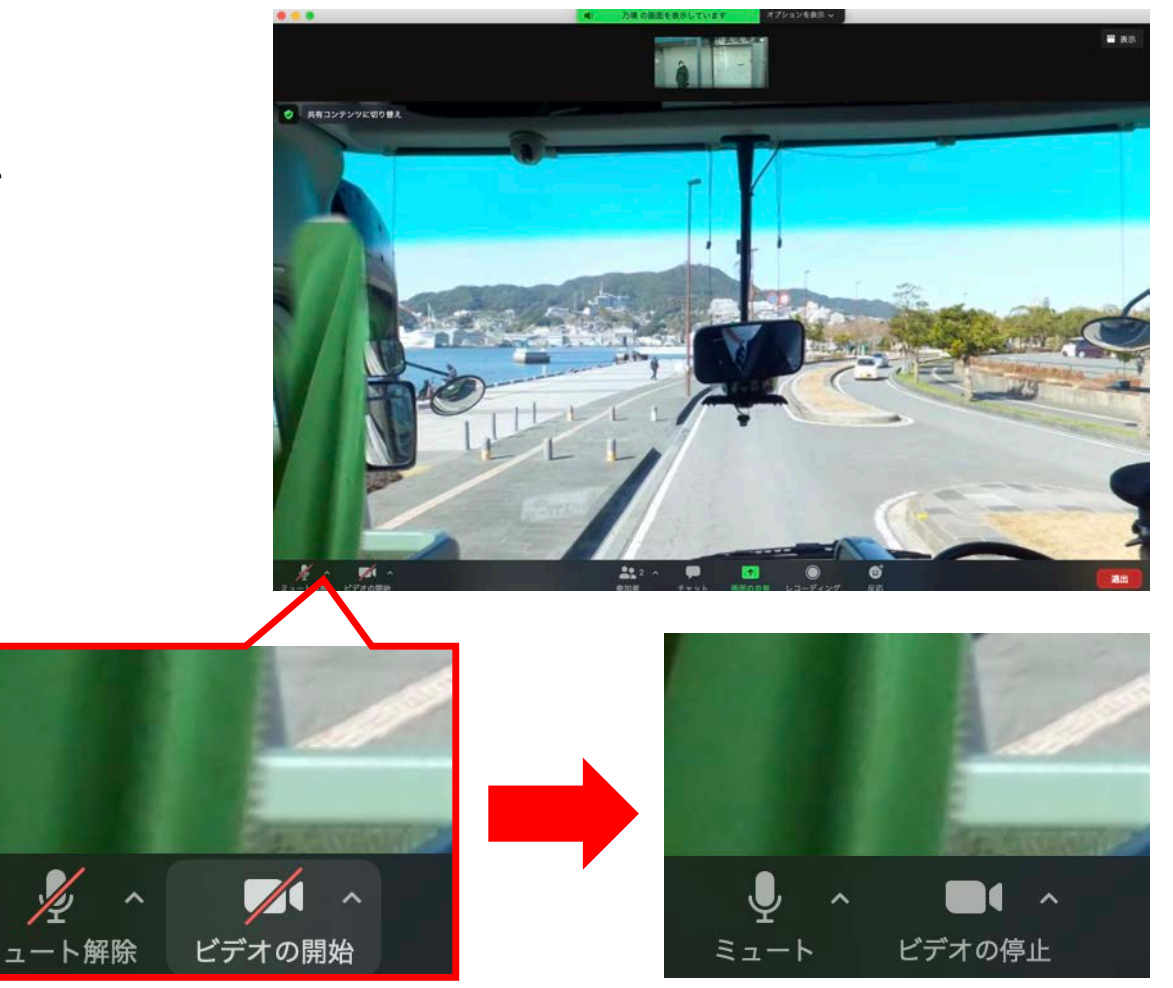

右のように表示されれば 乗車完了です。

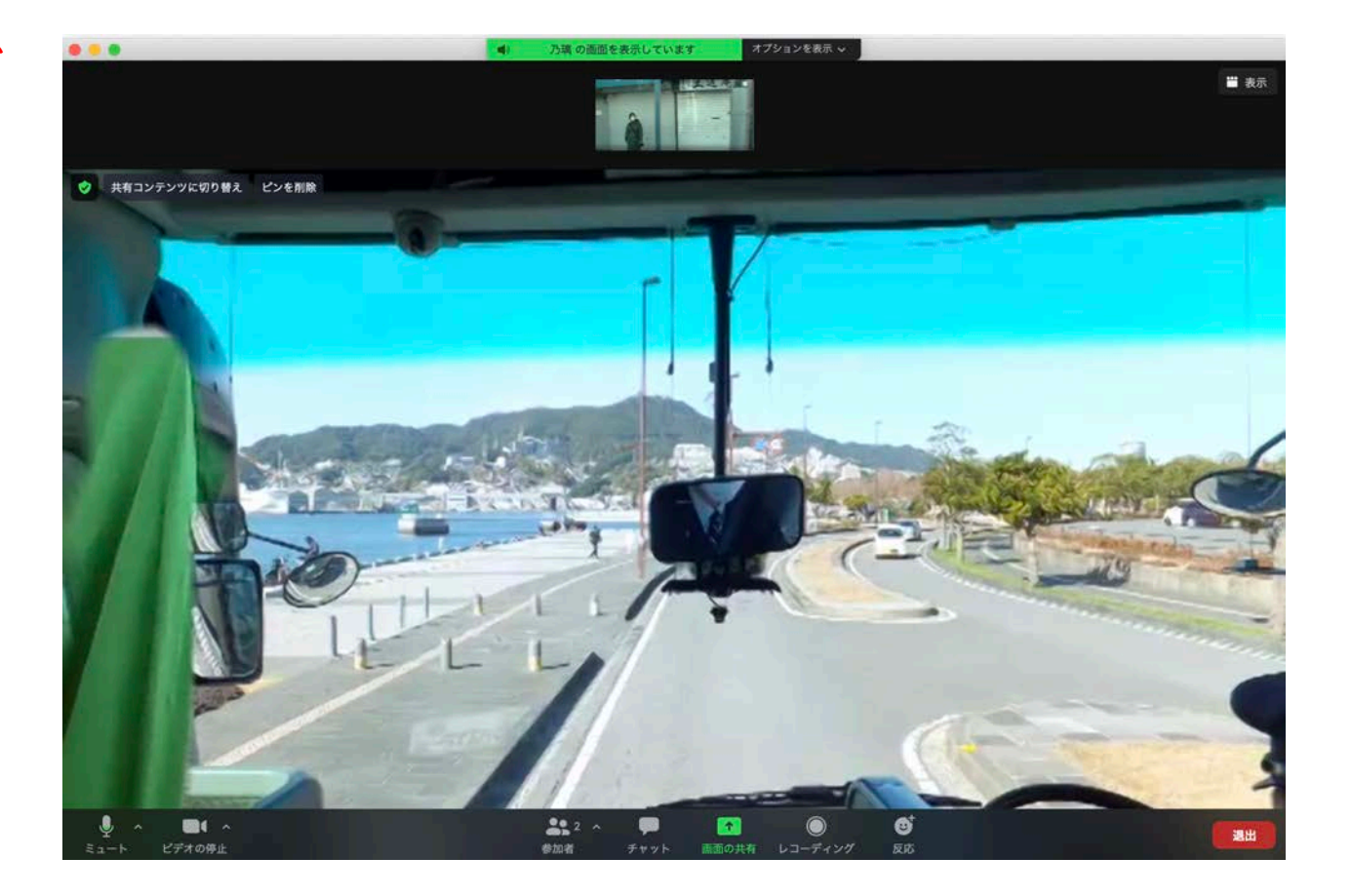

※音声が聞こえないなど正常に機能しない場合はチャット等でお知らせください。

#### 自分の声を他の人に聞かせない(ミュート機能)

左下のマイクの絵の「<mark>ミュート</mark>」を

クリックします。

赤の線が斜めに入った状態になると

自分の声は相手に聞こえません。

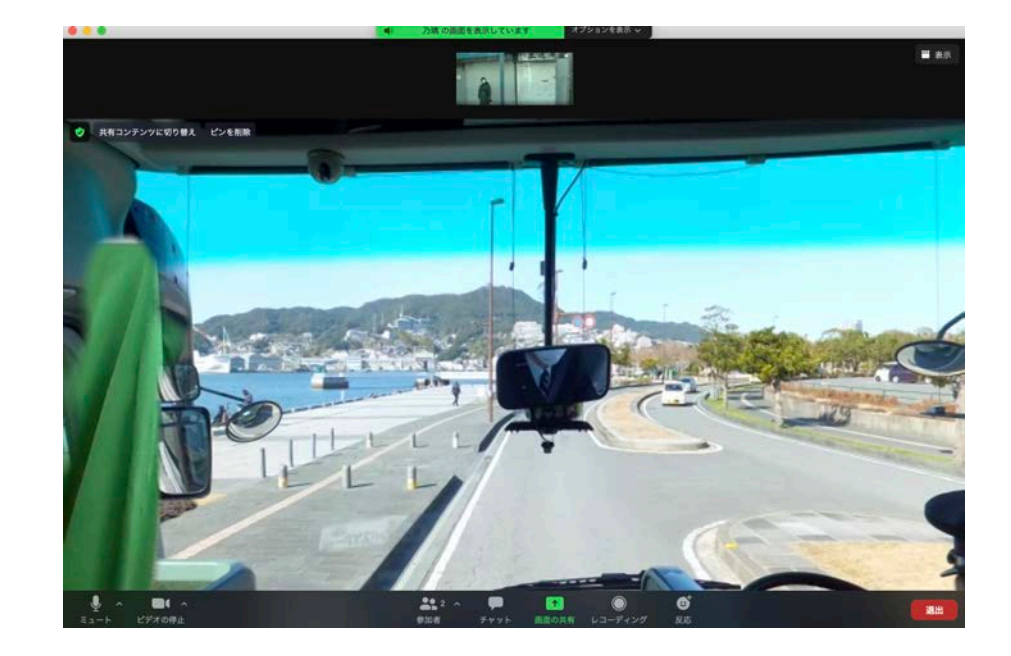

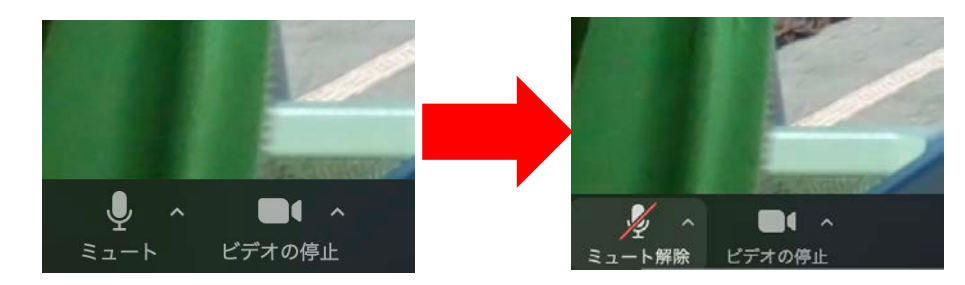

#### 自分の映像を他の人に見せない(ビデオ停止機能)

左下のビデオカメラの絵の 「ビデオ停止」をクリックします。 赤の線が斜めに入った状態になると 自分の映像は相手に見えません。

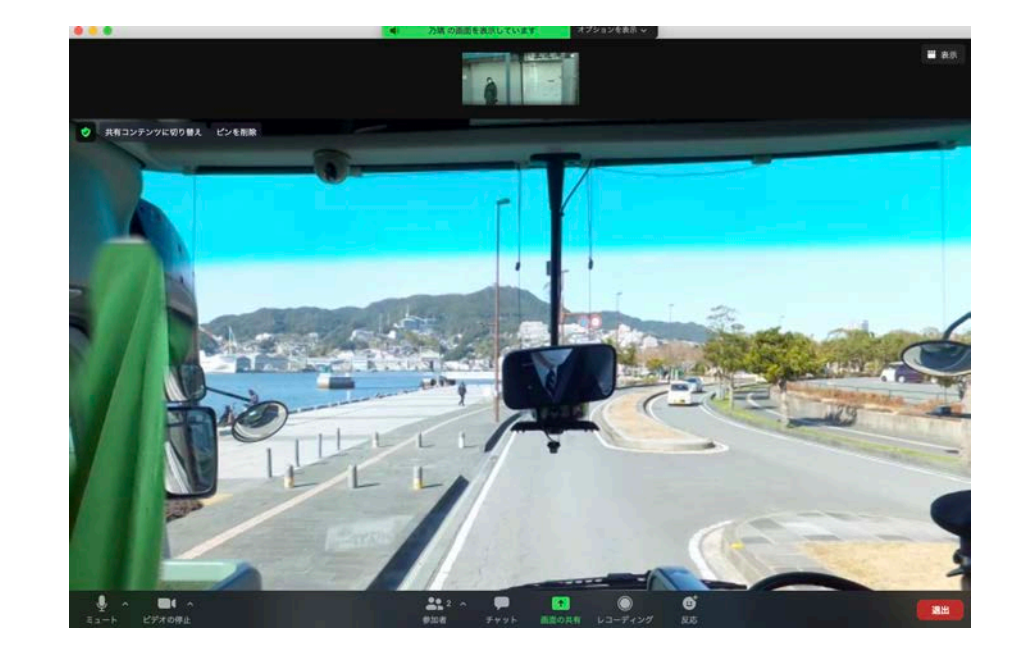

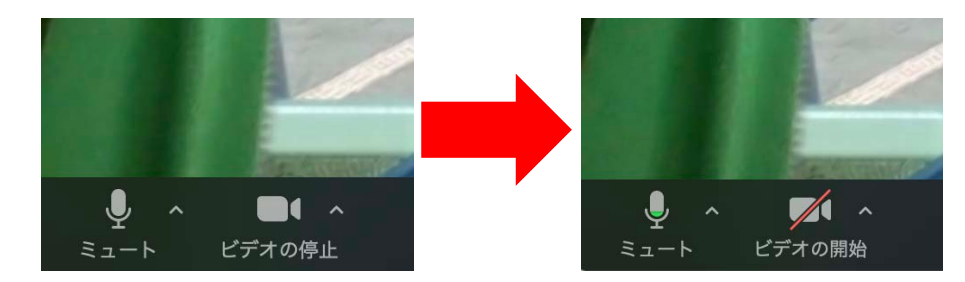

#### 文字でコミュニケーションをとろう (チャット機能)

バスガイドが話している 最中はミュートにしていた だきます。

もし質問などありましたら 「<mark>チャット</mark>」に書き込み くだ d さい。

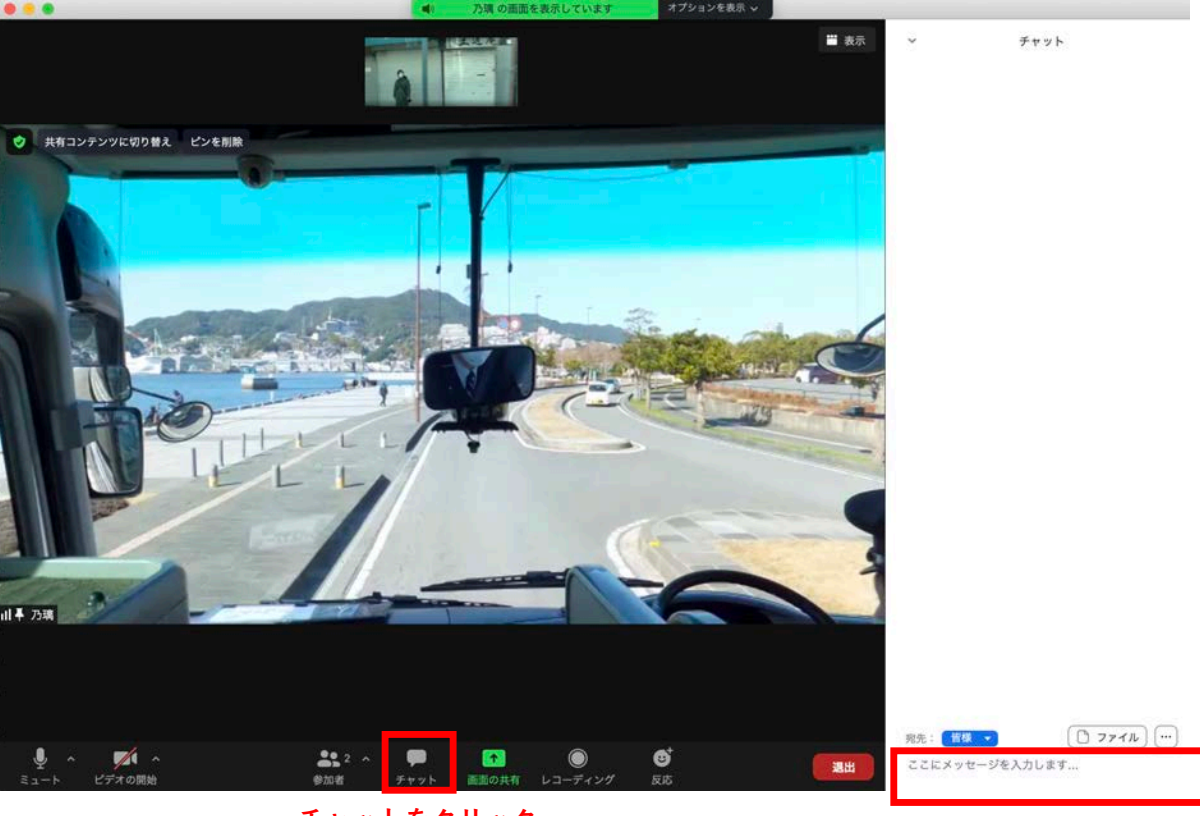

チャットをクリック

メッセージを入力しよう!

#### 反応しよう(反応機能)

面白かったり、楽しかったり いいね!と思ったらぜひ反応して ください。

長崎バス観光のスタッフが 喜びます!

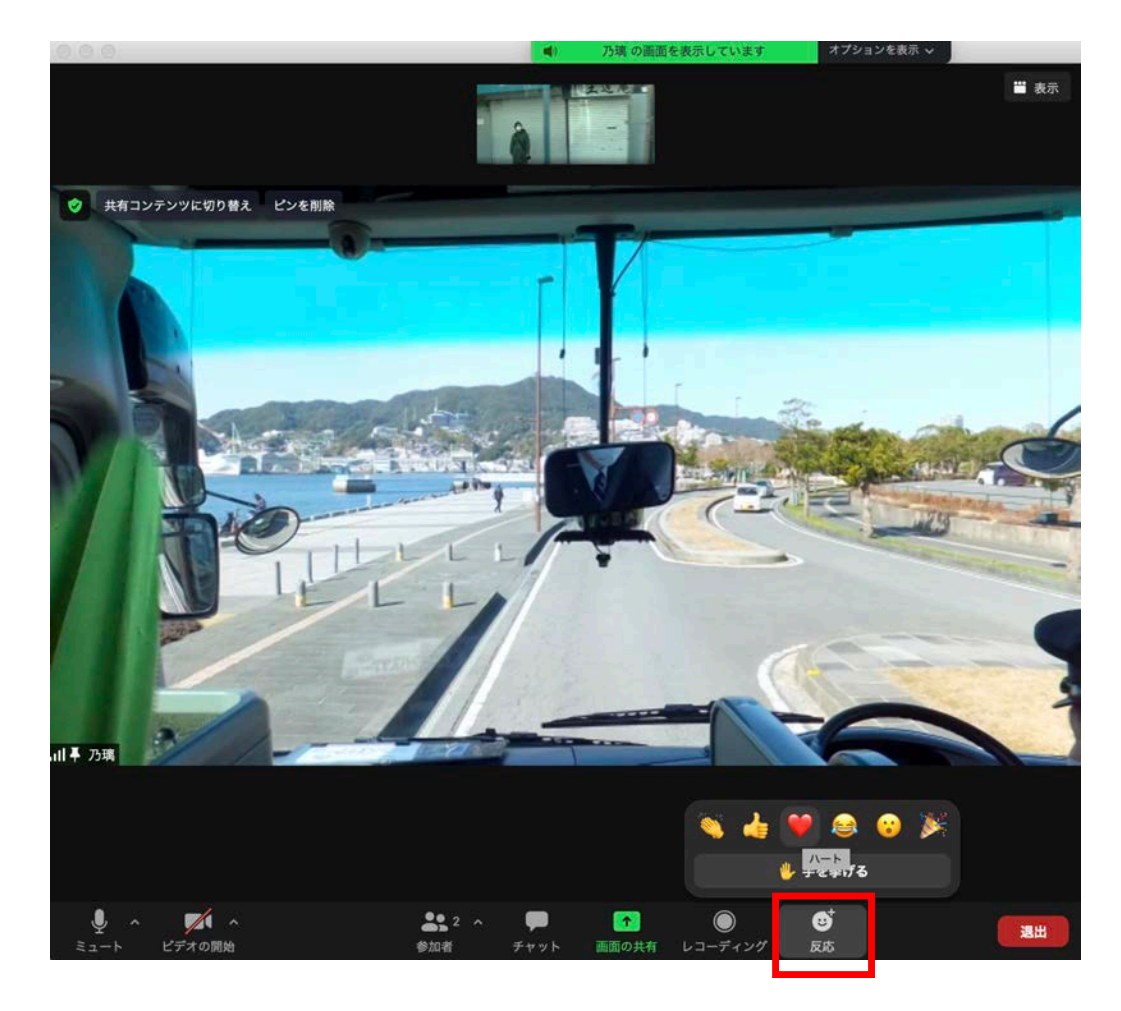

### 4.表示方法を変更しよう

画面右上の「表示」で表示方法を変更できます。

スピーカーモード、ギャラリーモード、全画面表示の開始のお好きな表示方法でお楽しみください。

#### スピーカーモード

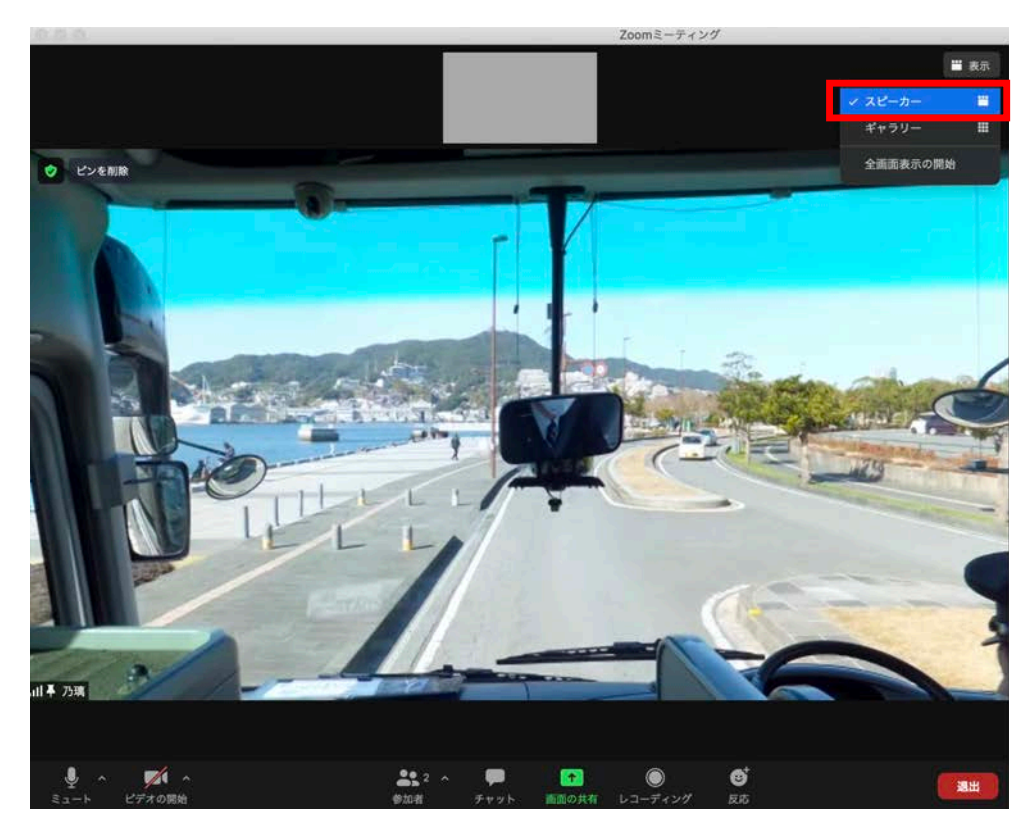

話している人が大きく表示される モードです。通常はこの表示方法で お楽しみください。

# 4.表示方法を変更しよう

#### ギャラリーモード

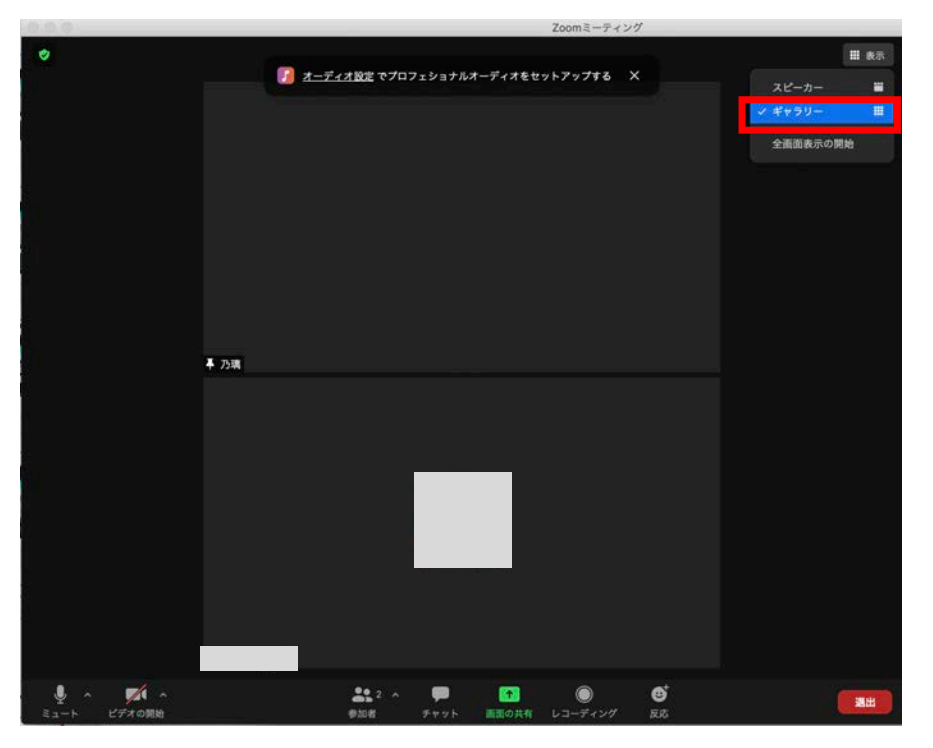

参加者の方全員を見ることができます。 ツアー最後の懇親会ではこちらのモードで お楽しみください。

#### 全画面表示

パソコンの画面全体に表示されます。キーボードの「Esc」で解除することができます。

## 5.オンラインバスを下車しよう

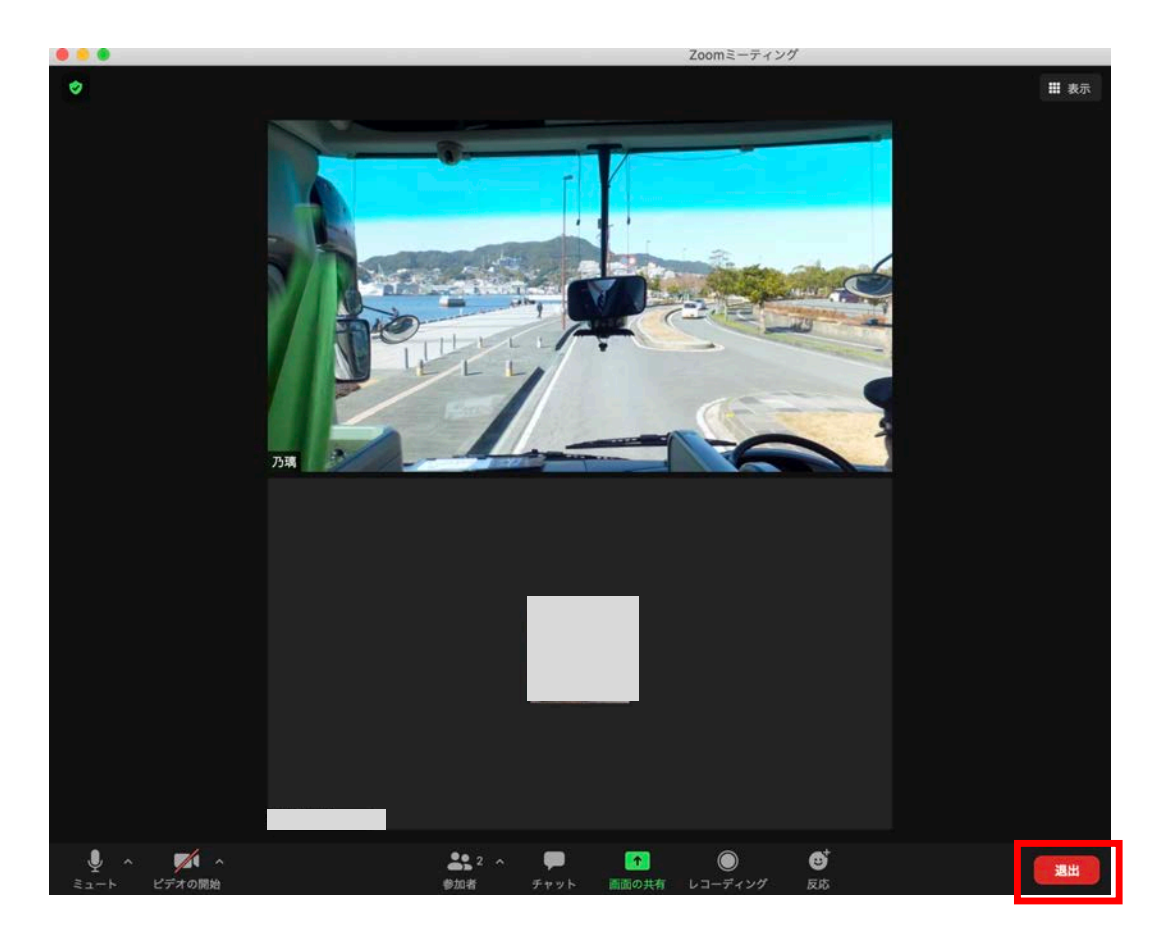

オンラインバスツアーが終わり ましたら、下車(退出)しましょう。 右下の「<mark>退出</mark>」ボタンをクリック して下車してください。

Zoomのホームページ(<u>https://zoom.us/</u>)にアクセスいただき、画面上の「<mark>ミーティングに</mark> 参加する」をクリックします。

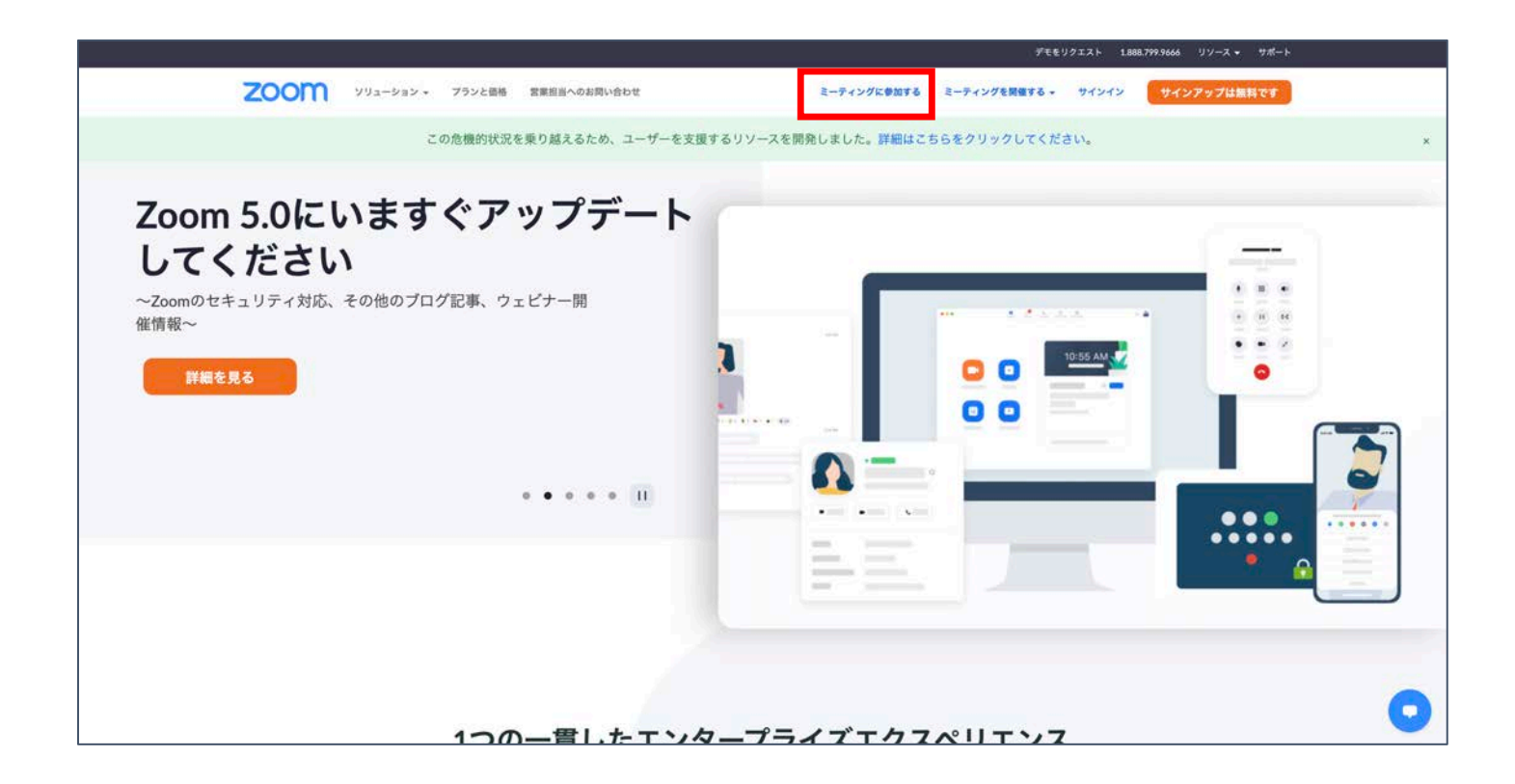

右のように表示されたら、 乗車前に受信したメールに記載 されている11桁のミーティング IDを入力します。

|      |           |        |              |              | 9°661         | 19I2F 188 | 8.799.9666 | リソース・ | サポート |
|------|-----------|--------|--------------|--------------|---------------|-----------|------------|-------|------|
| zoom | ソリューション • | プランと価格 | 営業担当へのお問い合わせ | ミーティングに参加する  | ミーティングを開催する • | サインイン     | サイン        | アップは無 | मल्ड |
|      |           |        | ミーティ         | ングに参加する      |               |           |            |       |      |
|      |           |        | ミーティン        | グIDまたはバーソナルリ |               |           |            |       |      |
|      |           |        |              | 参加           |               |           |            |       |      |
|      |           |        |              |              |               |           |            |       |      |

H.323/SIPルームシステムからミーティングに参加する

長崎 花子様
この度は、ご利用いただき誠にありがとうございます。
長崎バス観光の古堅と申します。
ご予約いただきましたオンラインバスツアーの乗車URLをお送りいたします。
下記URLにツアー開始10分前までにご乗車ください。
\*オンラインバスに乗車する
https://us02web.zoom.us/j/88586254183?pwd=ZHM5K3p4eUhaWjFQa1NoTGZKT
ミーティングID:
パスコート: 259953
\*ご乗車日時
2021/03/05(金) 11:00~
このメールが到着後、Zoomの接続に問題が無いか、
弊社スタッフからご連絡差し上げます。
お手数ではございますが、接続の確認のほどよろしくお願いいたします。

※メールの文面は多少異なります

右のように 「<mark>zoom.usを開きますか?</mark>」と 表示されますので

「zoom.usを開く」をクリックします。

| zoom.us を開きますか?                                  |       |             |  |  |  |  |  |
|--------------------------------------------------|-------|-------------|--|--|--|--|--|
| https://us02web.zoom.us がこのアプリケーションを開く許可を求めています。 |       |             |  |  |  |  |  |
| □ us02web.zoom.us でのこのタイプのリンクは常に関連付けられたアプリで開く    |       |             |  |  |  |  |  |
|                                                  |       |             |  |  |  |  |  |
|                                                  | キャンセル | zoom.us を開く |  |  |  |  |  |

※Windows では「Zoom Meetingを開く」と表示されます

ミーティングパスコードを入力する必要が ありますので、メールに記載されている パスコードを入力し「参加」をクリックして ください。

#### 長崎 花子様

この度は、ご利用いただき誠にありがとうございます。 長崎バス観光の古堅と申します。

ご予約いただきましたオンラインバスツアーの乗車URLをお送りいたします。 下記URLにツアー開始10分前までにご乗車ください。

★オンラインバスに乗車する https://us02web.zoom.us/j/88586254183?pwd=ZHM5K3p4eUhaWjFQa1NoTGZKT

ミーティングTD: 885 8625 4183

パスコード:

\*ご乗車日時 2021/03/05(金)11:00~

このメールが到着後、Zoomの接続に問題が無いか、 弊社スタッフからご連絡差し上げます。 お手数ではございますが、接続の確認のほどよろしくお願いいたします。 ・ ミーティングパスコードを入力 ミーティングパスコード

このあとは**P7**からと同様です!

※メールの文面は多少異なります

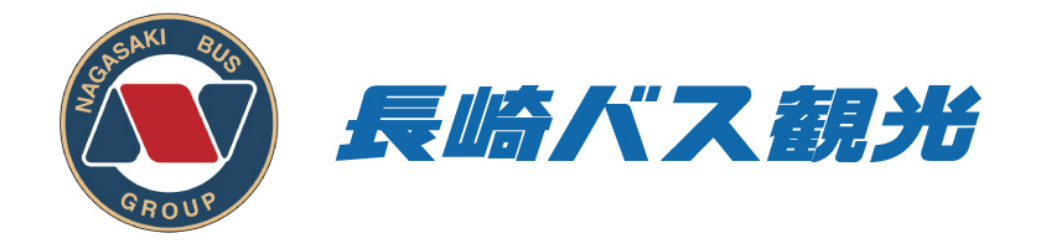

### 不明な点などありましたら お気軽にお問い合わせください!

# **② 095-856-5700** (担当古堅)